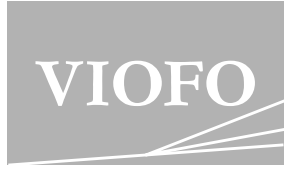

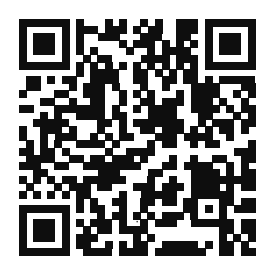

Scanto Access User Guide Videos

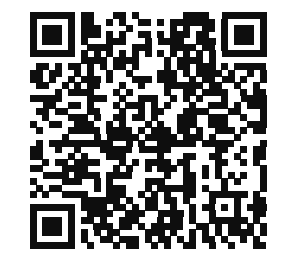

Scanto Access User Manual

# VS1 USER MANUAL

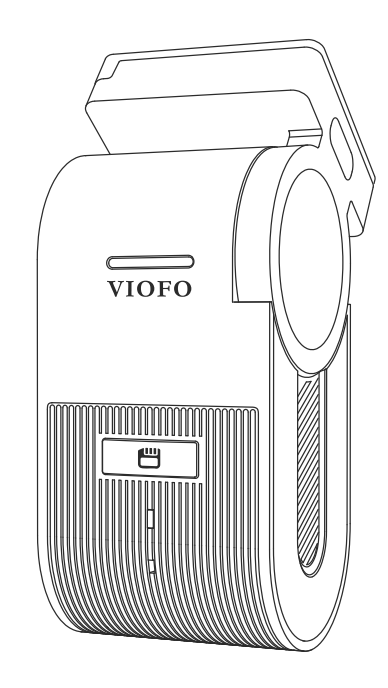

 $C\,o\,p\,yrig\,ht @$  **2023 VIOFO Ltd.** All Rights Reserved.

V23.06.30

## Table of Contents

| 1. Product Overview<br>Standard Items<br>Optional Accessories<br>Product Diagram                                              | 2  | 7. System Settings<br>Video Setting<br>System Setting<br>Other | 18       |
|----------------------------------------------------------------------------------------------------|----|----------------------------------------------------------------|----------|
| 2. Installation<br>Insert / Remove the Memory Card<br>Install the Dashcam<br>Install the Static Sticker<br>Remove the Dashcam | 5  | 8. Firm ware Upgrade<br>9. Notice                              | 24<br>24 |
|                                                                                                    |    | 10. Customer Service                                           | 26       |
| 3. Dash Cam Recording Operation<br>Loop Recording<br>Emergency Recording<br>Disable / Enable Audio Recording<br>Parking Mode  | 11 |                                                                |          |
| 4. Playback and Manage Videos<br>Playback Video on VIOFO APP<br>Playback Video on PC<br>Video File Storage Location           | 13 |                                                                |          |
| 5. Review and Control on Smartphone<br>Connect to Smartphone<br>APP Layout Overview                                           | 14 |                                                                |          |

## Product Overview

Standard Items

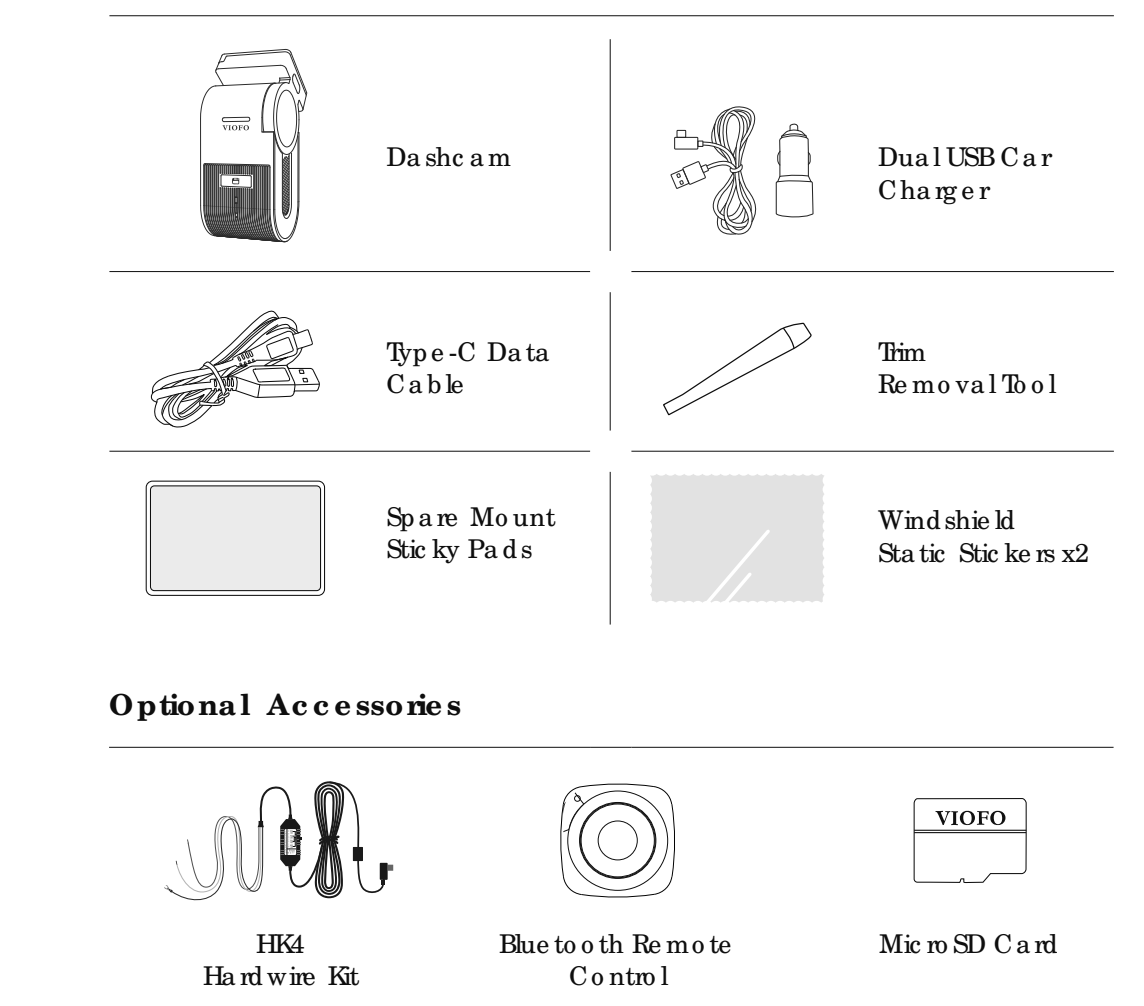

-2-

## Product Diagram

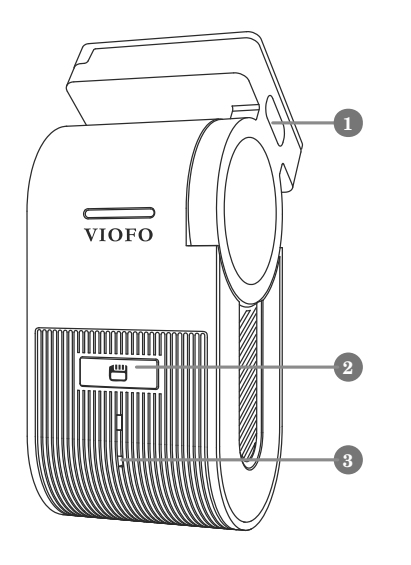

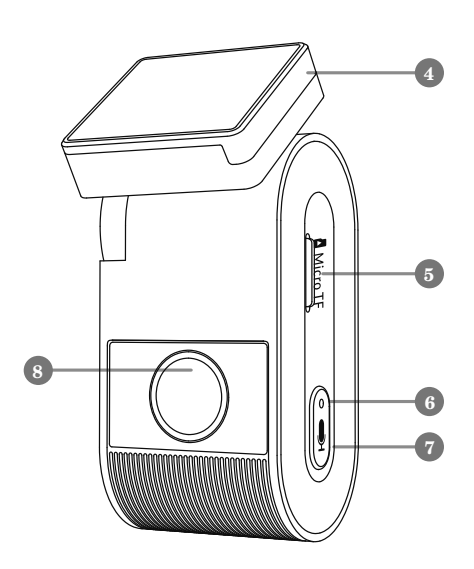

## IED Indic a to rs

| LED lig ht | LED Status                                    | Be ha vio r                                         |  |
|------------|-----------------------------------------------|-----------------------------------------------------|--|
| REC        | So lid Re d                                   | Recording & Wi-Fi Disabled                          |  |
|            | Fla shing Re d                                | Not Recording / Recording Error                     |  |
|            | Flashing Red for 5 Times                      | Video Protected                                     |  |
|            | Fla shing Red (3s)<br>& Blue (1s) Altemately  | Wi-FiOn and Waiting Connecting                      |  |
|            | So lid Blue                                   | Wi-Fi Connected                                     |  |
|            | Fla shing Blue (3s)<br>& Red (1s) Alte mately | Wi-Fi Connected, but Recording<br>Paused by App End |  |
| мю         | So lid Re d                                   | Audio Recording On                                  |  |
| MIC        | Re d Off                                      | Audio Recording Off                                 |  |
| REC + MIC  | 2 Fla shing Re d                              | Recording Error/Memory<br>Card Format Reminder      |  |
|            | 2 Solid Blue Lasting 2 Seconds                | Memory Card Formatted<br>Successfully               |  |

## Buttons and Icons

| Butto ns | Behavior                                             |  |
|----------|------------------------------------------------------|--|
| Ē        | Pressonce to lock the file being recorded            |  |
|          | Long press for 5 seconds to turn on / off Wi-Fi      |  |
|          | Pressonce to disable / enable audio recording        |  |
| U        | Long press for at least 8 seconds to format the card |  |
|          | Press 5 times consecutively to reset the dashcam     |  |

- Powerln / microSD Card Reader Mode (computer)
  Wi-FiON/OFF, Video Protect
- 3. Recording Status Indicator
- 4. GPS Module

- 5. mic roSDC ard Slot
- 6. Mic rophone Status Indicator
- 7. Microphone ON/OFF
- 8. Lens with CPL Filter

## Insta lla tio n

## 1. Insert / Remove the Memory Card

#### Insert the memory card

Ensure the camera is turned off. Hold the memory card in the orientation shown, slide it into the card slot until you hear a click.

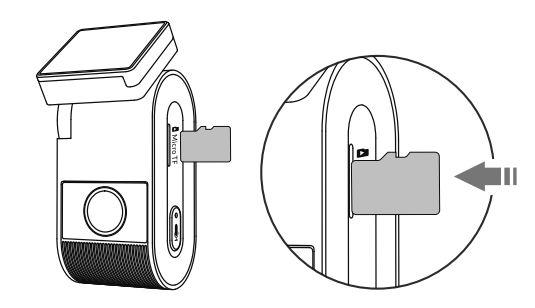

#### Remove the memory card

Ensure that the camera is turned off, and then push the edge of the memory card with your fingemail. The card will spring out fare nough to be removed.

#### Note:

- The mic ro SD c ard is sold separately. The mic ro SD c ard must have a C lass-10 or UHS-I rating and the capacity is up to 512GB.
- We recommend you to buy VIO FO industrial grade mic ro SD c and for extended endurance, excellent performance and reliability.
- Memory card must be formatted before first use. Please format the card on a computer or in the camera to the exFATor FAT32 file system.
- Please unplug the powercable before inserting or removing the mic roSD card.
- Inserting or removing the mic ro SD card while recording may destroy the files.

## Format the memory card

 $Memory\ c\ a\ rd\ must\ b\ e\ fo\ rm\ tte\ d\ b\ e\ fo\ re\ first\ use\,.$ 

#### Format the memory card in the camera

To format the card in the camera, either use the VIOFO App and the format option in the Settings, or alternatively long press the [ ] button.

## Format the memory card using a computer

To format the memory card on your computer, follow your computer's user manual.

For deep formatting of the memory card, you can also download the GUIFormat tool from our offic ial web site: https://viofo.com/download/guiformat.exe

#### Note:

We suggest formatting the card periodically to ensure the best performance of the camera.

Formatting the card will erase all data permanently, please back up important data before hand.

## 2. Install the Dashcam

1. Select a location on the windshield behind the rear-view mirror where the camera will not obstruct the driver's view while driving.

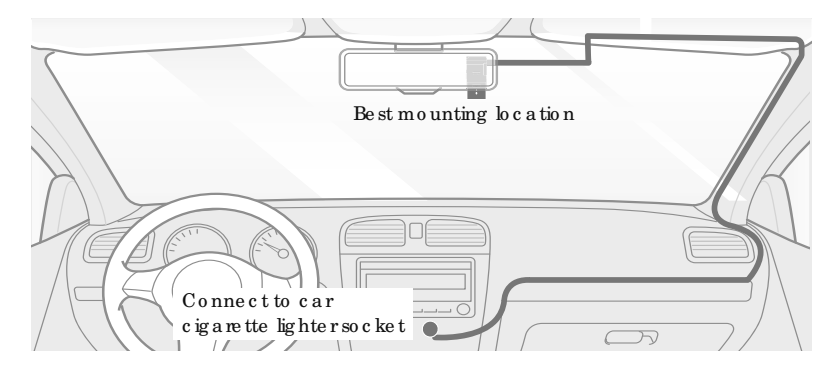

- 2. Wipe clean the installation surface of the windscreen with a dry cloth, it must be grease free for the sticky pad to stick firmly.
- 3. Mount the dashcam directly to the windshield with the sticky pad, or attach the static sticker to the selected location before installation (Refer to guide on page 9).
- 4. Peel the protection film off the sticky pad and camera lens.
- 5. Fix the camera on the selected location.
- 6. Adjust the Bracket Angle
- Adjust the angle of the bracket up / down according to the needs of video recording.

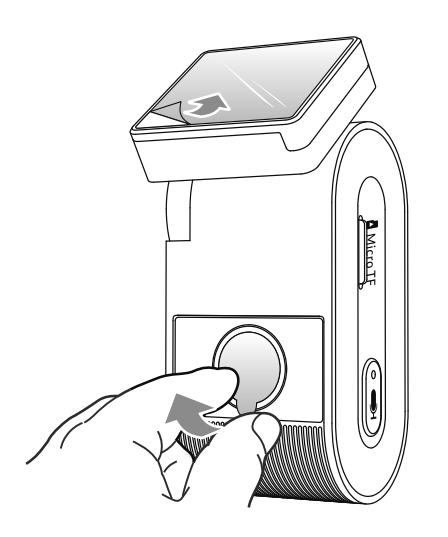

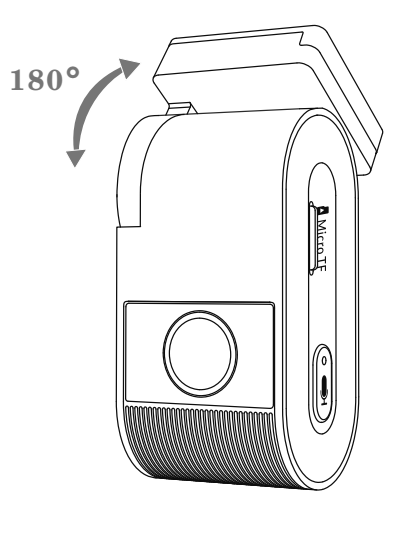

(Step 4)

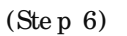

7. Connect to Power

Insert the carcharger USB cable's male port into the camera mount's USB Type-C port. Plug the USB power adapter into your vehicle's 12V / 24Vfemale power socket.

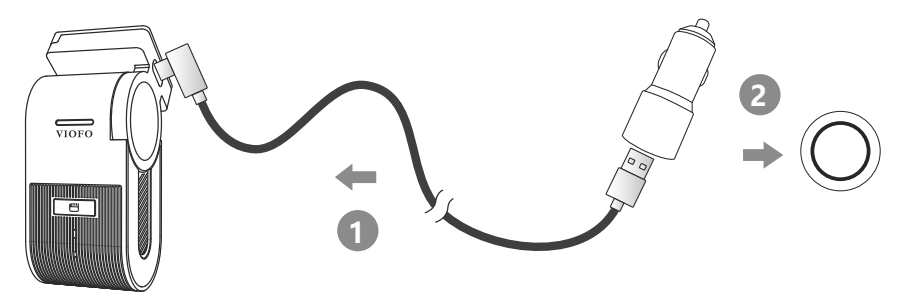

## Tips:

- 1. Do not install / mount the camera in a location that interferes with the driver's visibility and safe ty.
- 2. Install / mount the camera close to the rearview mirror so that both sides of the scene being recorded are equally covered by the camera's FOV (field of view).
- 3. To ensure a clear view on rainy days, the lens should be positioned within the wind shield wiper's sweeping range.
- 4. Do not install / mount the camera on ornear airbag panels.
- 5. Installation / mounting location should not be affected by sun control film (window tint). There should not be any otherelectronic equipment close to the camera for optimal performance.

#### Note:

Do not install/mount the camera or cables near an aibag panelor within the aibag's working range. The manufacturer is not liable for any injury or death caused by deployment of the aibag.

## 3. Install the Static Sticker (Optional)

- 1. Wipe clean the surface of the windscreen before installation.
- 2. Peel the red sign protective film off the static sticker, then attach the sticker to the wind screen. Press it for a few seconds, making sure no bubbles are left.
- 3. Peel the green sign protective film off the static sticker.

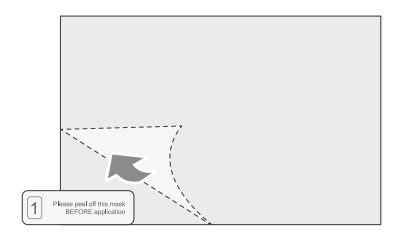

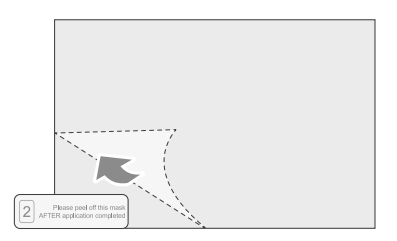

4. Peel the protection film off the sticky pad on the mount, and attach it to the sticker. Press the camera hard for a few seconds, making sure it is attached firmly.

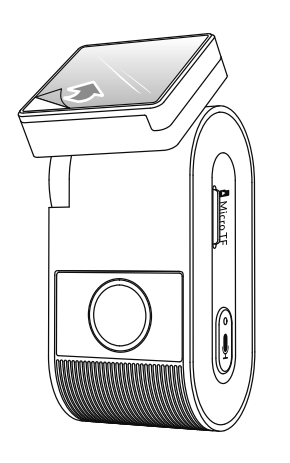

## 4. Remove the Dashcam

Remove the Dashcam

To remove the camera from its bracket, slide the camera to the right and pull the camera out of the mounting bracket.

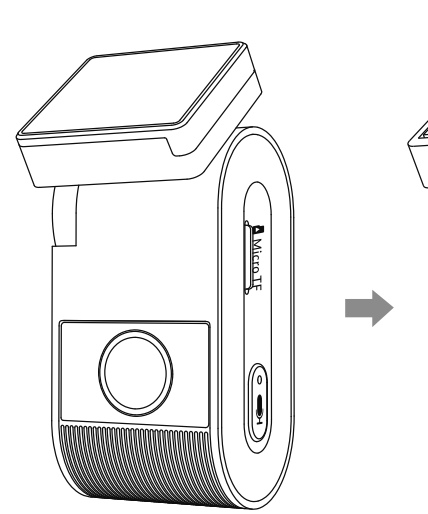

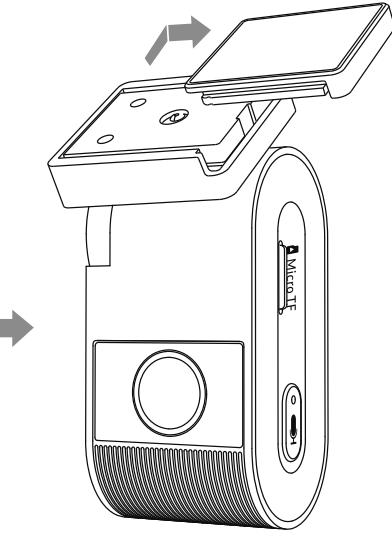

## Dash Cam Recording Operation

## 1. Loop Recording

- 1. Insert a microSD card into the camera's card slot and automatic loop recording will begin once the camera detects power.
- 2. Time frame for each video file is 1 / 2 / 3 / 5 / 10 minutes.
- 3. When there is insufficient space on the micro SD c ard, loop recording will automatic ally overwrite the oldest files (one by one).
- 4. Loop recording files are saved to SD card:  $\ \ DCIM \ \ MOVIE$  folder.

## Emergency Recording

1. Automatic emergency recording

When the G-sensor is activated and a collision occurs, current footage will be locked automatically to avoid being overwritten by loop recording.

## 2. Manualemergencyrecording

Short pressing the [ 💾 ] button during footage recording will lock current footage to avoid being overwritten by loop recording.

## Note:

The collision sensing feature can be adjusted in setting s under the "G-sensor" option via VIOFO App. Locked files are saved to SD card:  $DCIM \setminus Movie \setminus RO$ 

## Disable / Enable Audio Recording

Pressing the [ ] button once to turn off / on audio recording, [ ] IED light will be off / solid Red.

## Parking Mode

There are three options for parking mode.

## 1. Auto Event Detection

The camera will automatically record a video sequence while a moving object is being detected during parking mode. It will stop recording when no new movement is detected.

## 2. Time Lapse Recording

Time lapse record a video at low frames at 1/2/3/5/10 fps, it keeps recording continuously without audio recorded. Note: Audio cannot be recorded in time-lapse mode.

## 3. Low Bitrate Recording

This mode uses low bitrate to record video and audio, and uses small file sizes for continuous recording.

**Note:** Parking mode provides surveillance of your parked vehicle only when the engine is off and the USB Type-C Hardwire Kit is used to provide continuous power. The Hardwire Kit also protects your car battery from being drained. We recommend buying the VIOFO HK4 ACC hardwire kit cable for parking mode recording.

## Playback and Manage Videos

## Playback Video on VIOFO APP

Long press the button [ 💾 ] to enable Wi-Fi. Connect Wi-Fion your phone first. Open VIOFO app and choose "Connect your camera" to use your phone to control the dashcam. You can play and manage files through the APP. You can check the app introduction refer to [Review and Controlon Smartphone].

## Playback Video on PC

- 1. Remove memory card from dashcam. Before removing the memory card, make sure you have switched off the dashcam.
- 2. Insert the memory card into a SD card adapterorcard reader connected to your PC.
- 3. Open the DCIM folder, using VLC or another video player to playback the video.

**Note:** For your PC with a mic ro SD slot, you can directly insert the memory card into it.

## Video File Storage Location

| Recording Mode                                                                              | Be ha vio r                               |
|---------------------------------------------------------------------------------------------|-------------------------------------------|
| Loop Recording<br>(Including Motion Detection)                                              | DC IM 🔪 Mo vie                            |
| Emergency Recording<br>(Locked Video)                                                       | $DC IM \setminus Mo vie \setminus RO$     |
| Parking recording (Auto Event Detection /<br>Time-lapse Recording / Low Bitrate Recording ) | $DC IM \setminus Movie \setminus Parking$ |
| Sna p sho t                                                                                 | $DC \mathbb{I} \setminus Pho$ to          |

## Review and Controlon Smartphone

## Connect to Smartphone

The VIOFO app allows you to control your camera remotely by using a smartphone. Features include full camera control, live preview, playback and video recording.

## Android Device

And roid users can download the app from Google Play, or download the APK directly from our official website: https://viofo.com/en/content/13-app/

## IOS De vic e

 ${\rm I\!O\,S}$  users can download the app from the App store.

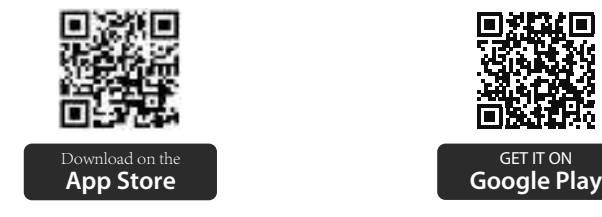

## Connect VIOFO APP

Long press the ["] button to tum on the Wi-Fi. Wi-Fi name (SSID) of Wi-Fi is VIO FO\_VS1\_XXXX, Wi-Fi de fault password is 12345678. When the Wi-Fi is on, Wi-Fi Status LED will be flashing red & blue alternately.

• Step 1: Use the phone to connect VS1 Wi-Fi. When the phone is connected with the dashcam, the LED light on the camera shows solid blue.

• Step 2: Open VIOFO app and choose "Connect your camera" to use your phone to control the dashcam.

• Step 3: Now you can see the live view of both cameras. You can change the settings and check the files on the app.

## APP La yout Overvie w

Choosing "Connect your camera" to use your phone to control the dashcam.

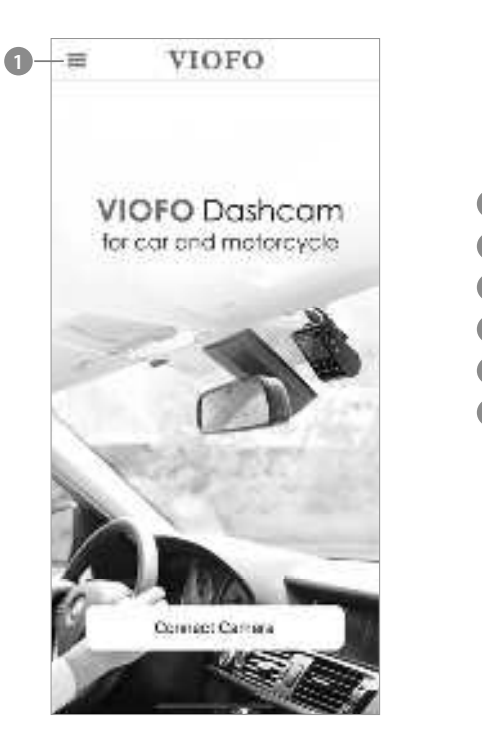

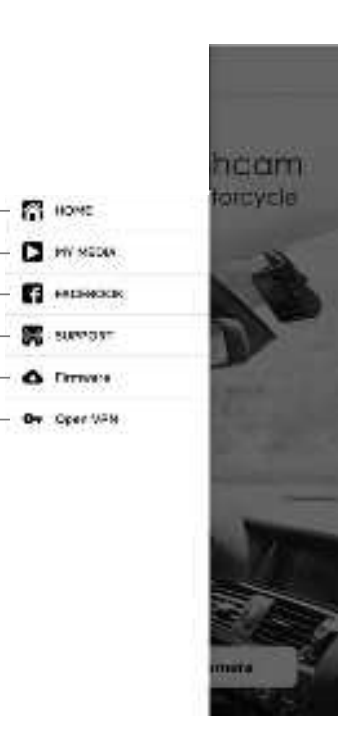

5 - Offic ial Support

6 - Firm ware Update

7 - VPN connection

- 1 Menu
- 2-Home Page
- 3 Downloaded Video
- 4 VIOFO Official Facebook Page

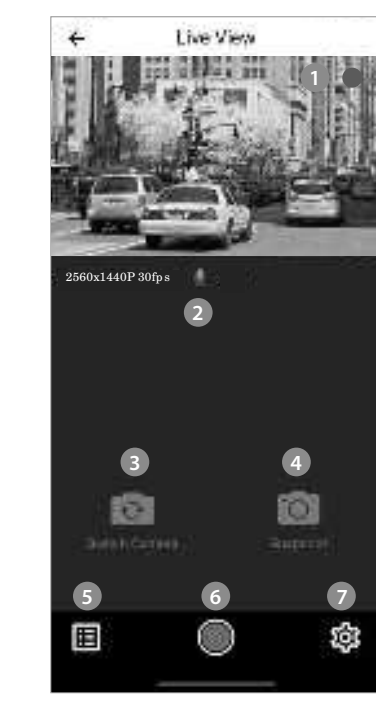

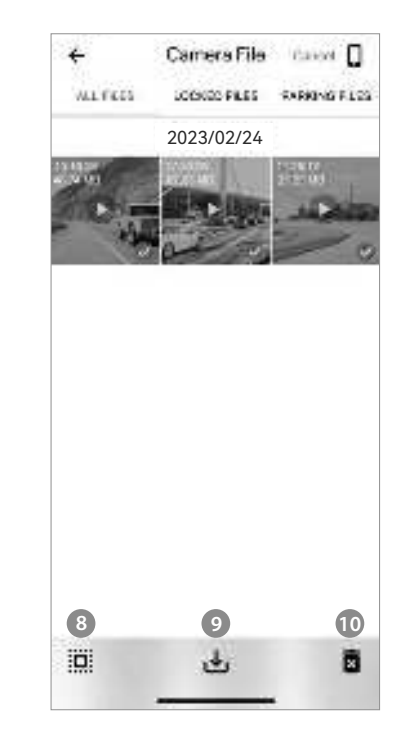

Pre vie w Vide o

- 1 Live Video
- 2 Audio  $\operatorname{Recording}$  Status
- 3 Switch Camera Video Source (Not Applicable)
- 4 Take a Video Snapshot
- 5 Go to Video File Lists
- 6 Start / Stop Recording
- 7 Go to System Settings

8 - Video File Lists 9 - Download Video Files 10 - Delete Video Files

## Install Blue tooth Remote Control

With the Blue tooth remote control (optional) mounted in a convenient location on your dashboard, you can safely protect important videos from being overwritten, without needing to take your eyes off the road. When you press the blue tooth remote, the camera will lock the current video file and take a video snapshot.

## Pairing with dash camera

- Make sure the dashcam is working with power supplied.
- Press and hold the button on remote control for 3 seconds to pair with camera.
- If get paired successfully, the LED indicator of the remote turns blue.

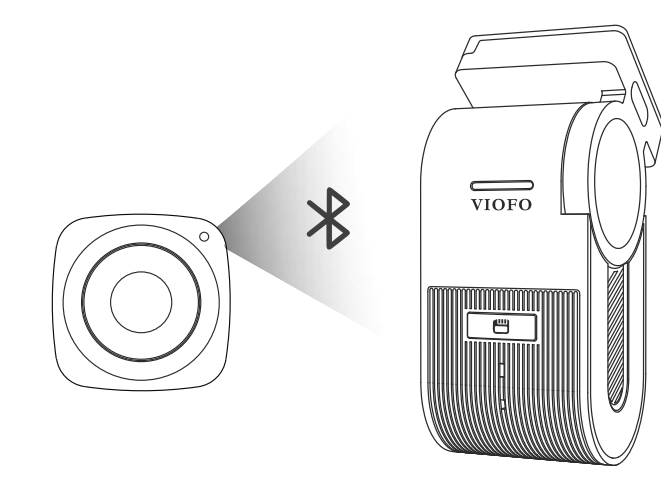

## System Settings

Camera setup is available in the VIOFO App. Connect the App as above, stop recording, then enter the settings menu.

## Video Setting

- Vide o Resolution: 2560 \* 1440P 30fps 1920 \* 1080P 30fps
- Time-lapse Recording: Off / 1 / 2 / 3 / 5 / 10 fps. Record video from framescaptured at specific time intervals to conserve memory and reduce the time it takes to review video. The default is off.
- Loop Recording: Off / 1 / 2 / 3 / 5 / 10 minutes.

Recording will begin automatically after powering on with a microSD card in the device. Each recorded file is up to three minutes long, with old footage being replaced when microSD card storage is full.

• Recording Audio:

Tum on and off the microphone. This can also be changed during recording by short press the [ ] button.

• Exposure Value:

Adjusting the value of the EV (Exposure Value) properly can create better footage under different light sources. It ranges from -2.0 to +2.0. The default is set at 0.0.

#### • HDR (High Dynamic Range):

Off/On/HDR Timer. The default setting is Off. The multi-exposure HDR technique helps automatically balance the lighting in over bright and over dark areas to avoid over exposure issues.

## • G-Sensor:

The G-sensor measures shock forces and locks the video recorded at the time. The settings from "low to high" determine the amount of force needed to lock the file from being overwritten. We recommend that you set it at low.

## • Date Stamp:

On / Off. Imprint the time and date on the recorded video.

• Bitrate: Low / Normal/ High / Maximum.

You can set the bitrate for video. High bitrate may improve the quality and smoothness of the video, especially when recording fast motion or high contrast scenes. Using high bitrate mode may decrease the amount of recording time available on your memory card. Using a low bitrate will save space and record for longer time.

## System Setting

• Wi-Fi Channel:  $O \, \mathrm{ff} / 2.4 \, \mathrm{GHz} / 5 \, \mathrm{GHz}$ 

We recommend choosing the high speed 5GHz Wi-Fimode.

• Time Zone:

Set the current time zone for GPS time and date calibration. Note: the time zone must be manually adjusted for daylight savings.

• Time Synchronization:

Time sync hronization with mobile phone.

## • Date Format:

You can choose the date format of the camera.

- Boot delay: The camera will boot seconds delay when powered on. The settings are off / 5s / 10s.
- Parking Mode: There are 3 options under parking mode: ① Auto Event Detection

The camera will automatically record a video sequence while a moving object is detected during parking. It will stop recording without new movements.

2 Time Lapse Recording

Time lapse records a video at low frames at 1/2/3/5/10 fps, it keeps recording continuously without audio recorded.

③ Low Bitrate Recording

This mode uses low bitrate to record video and audio, and uses small file sizes for continuous recording.

## Note:

- 1. We recommend to buy VIOFO HK4 ACC hardwire kit cable for parking mode recording.
- 2. In case you park the caroutside in hot summer, we highly recommend time lapse recording mode. If the temperature inside the cargoes above 60°C, we advise turning off the dashcam to avoid recording errors or even inversible damages.

## • Parking Recording Timer:

"Off" means the camera will keep recording until the hardwire kits cut the power supply.

"1 hour" means the camera will shut down after it gets into parking mode for 1 hour.

#### • Enter Parking Mode Timer:

Set the timer for entering parking mode. (Only for hardwire cable, if you use external battery, this function will not work.)

"OFF" means the camera will enter parking mode right away when the engine is off.

"90s" means the camera will enterparking mode 90 seconds after engine is off.

## • Parking G-Sensor:

The G-sensordetects significant or sudden movement (such as an impact or collision), it will trigger an event recording. We suggest setting it to High sensitivity in parking mode recording.

## • Parking Motion Detection:

Adjusts the sensitivity of the motion detection so minor motion caused by wind or rain doesn't trigger a recording.

## • Image Rotate:

Tum the image upside down. You can set the camera image rotation.

## • Image Mirror

Change the image reversely.

## • No tific a tion So und s:

Off / Button beep only / Startup sound only / Allon. You can enable/disable the button and startup sounds.

## • Voice Notification:

Tum on / off the voice no tific ation.

• Voice Control: Tum off / on the voice control. When Voice Control is turned on, you can control the camera with spoken commands, using your voice to take photos, tum on/off WiFi, start recording, and more.

**Note:** Voice command language should be consistent with dashcam system language in following six options: English, Chinese, Russian, Japanese, Vietnamese, and Thai. For all other dashcam language systems, English is the only language to trigger voice control function.

## • Voice Command:

Voice recognition commands. You can issue different voice commands to remote control the camera, including:

- Lock the Video

- Take Photo - Tum On Audio
- Video Start - Turn Off Audio
- Video Stop - Tum On Screen - Tum On WiFi

- Tum Off Screen - Tum Off WiFi

## • GPS:

Tum on / off GPS logger. A GPS module is used to include the location data in the recorded videos. If disabled, your camera will no longer measure your speed and position; nor synchronize the time / date. (Only available when connecting with GPS signal) Please use "Dashcam Viewer" to playback videos and to visualize your position and speed on your computer.

## • Speed Unit:

Kilometerperhour(KMH) and milesperhour(MPH) are available for speed unit.

#### • GPS Info Stamp:

Imprint the GPS information on the recorded video.

#### • Camera Model Stamp:

Imprint the camera modelon the recorded video.

#### • Frequency:

Set it to minimize flickering and banding in the recorded video.

#### • Format SD Card:

The operation will delete all data on the MicroSD card. Note: Once you format the card, all information will be deleted and unrecoverable. Make sure you back up all files that you need before formatting.

## • Reset Camera Settings:

Reset all settings to default values.

## • Wi-Fi Name (SSID):

Change Wi-Finame.

## • Wi-Fi Password:

Change Wi-Fi Password. Wi-Fi de fault password is 12345678.

## • Custom Text Stamp:

Imprint the custom text on the recorded video.

## • CarLicense Number:

Imprint the carnumberon the recorded video.

## • Free Space on Card:

Show the remaining storage space on the microSD card.

## Other

#### • App Version:

Check the current firm ware version of the APP.

• Firm ware :

 $C \,he\,c\,\,k\,\,the\,\,c\,\,urre\,\,nt\,\,firm\,\,w\,a\,re\,\,ve\,rsio\,n\,\,o\,f\,\,the\,\,c\,\,a\,m\,e\,ra$  .

## Firmware Upgrade

Follow the instructions on this website to upgrade the firmware: (https://viofo.com/content/42-help-and-support/)

## Note:

• Before using a mic ro SD c and to upgrade the firmware, formatting the c and in the c amera is necessary to ensure stable read and write operation.

• Do not unplug or power off the camera during a firmware upgrade, it may cause the camera to subsequently fail to boot.

## No tic e

## FCC Statement

This equipment has been tested and found to comply with the limits for a Class B digital device, pursuant to part 15 of the FCC Rules. These limits are designed to provide reasonable protection against harmful interference in a residential installation. This equipment generates, uses and can radiate radio frequency energy and, if not installed and used in accordance with the instructions, may cause harmful interference to radio communications. However, there is no guarantee that interference will not occur in a partic ular installation. If this equipment does cause hamful interference to radio or television reception, which can be determined by turning the equipment off and on, the user is encouraged to try to correct the interference by one or more of the following measures:

- Reorient or relocate the receiving antenna.
- Increase the separation between the equipment and receiver.
- Connect the equipment into an outlet on a circuit different from that to which the receiver is connected.
- Consult the dealeroran experienced radio / TV technician for help.

#### Caution:

Any changes or modifications to this device not explicitly approved by the manufacturer could void your authority to operate this equipment. This device complies with part 15 of the FCC Rules. Operation subjects to the following two conditions:

(1) This device may not cause harmful interference.

(2) This device must accept any interference received, including interference that may cause undesired operation.

Shenzhen VIO FO Technology Co., Ltd, declares that this Radio Frequency peripheral is in compliance with the essential requirements and other relevant provisions of Directive 1999/5/EC.

This equipment complies with FCC radiation exposure limits set forth for an uncontrolled environment. This equipment should be installed and operated with minimum distance 20cm between the radiator & yourbody.

## IC warning

## - English:

This device complies with Industry Canada licence-exempt RSS standard(s). Operation is subject to the following two conditions: (1) This device may not cause interference, and (2) This device must accept any interference, including interference that may cause undesired operation of the device.

#### - French:

L'émette un'récepteur exempt de licence contenu dans le présent appareil est conforme aux CNR d'Innovation, Sciences et Développement économique Canada applicables aux appareils radio exempts de licence. L'exploitation est autorisée aux deux conditions suivantes :

1) L'appareil ne doit pas produire de brouillage;

2) L'appareil doit accepter tout brouillage radioélectrique subi, même si le brouillage est susceptible d'en compromettre le fonctionnement.

This equipment complies with IC RSS-102 radiation exposure limits set forth for an uncontrolled environment. This equipment should be installed and operated with minimum distance 20cm between the radiator & your body.

C et é quipement est conforme aux limites d'exposition aux rayonnements IC établies pour un environnement non contrôlé. C et é quipement doit être installé et utilisé avec un minimum de 20cm de distance entre la source de rayonnement et votre corps.

## Customer Service

## Thanks for choosing VIOFO!

From the date of purchase on, all products are warranted for 12 months and all accessories are warranted for 3 months. VIOFO offers life time technical support for all our users. We are committed to making sure that you are 100% satisfied with our products and services.

## Product Registration Program

VIOFO also have Product Registration Program to help customers extend warranty by 6 months.

Visit www.viofo.com and registeryournew product to extend the warranty from 12 months to 18 months.

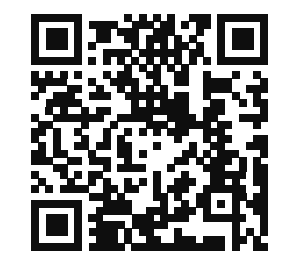

Scan the QR code to activate 6-month extended warranty now

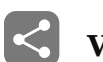

## Video Sharing

Share videoscaughton VIOFO camera with us. Let's enjoy your new found together! Gain a chance to get a mysterious gift at **share@viofo.com**.

## How to Contact Us?

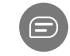

Submit a ticket at support.viofo.com

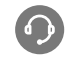

Live chatboxatwww.viofo.com

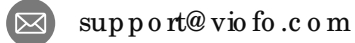

- •
- www.facebook.com/viofo.world

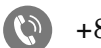

- +86 755 8526 8909 (CN)
- Mon-Fri9am-6pm

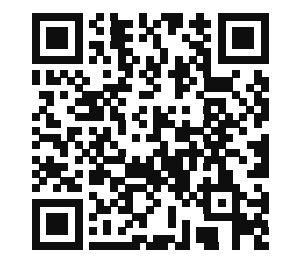

Scan the QR code to submit a ticket